# Banco del Pacífico

Declaración

**Cómo declarar una Nueva Cuenta** desde Banca Virtual Intermático.

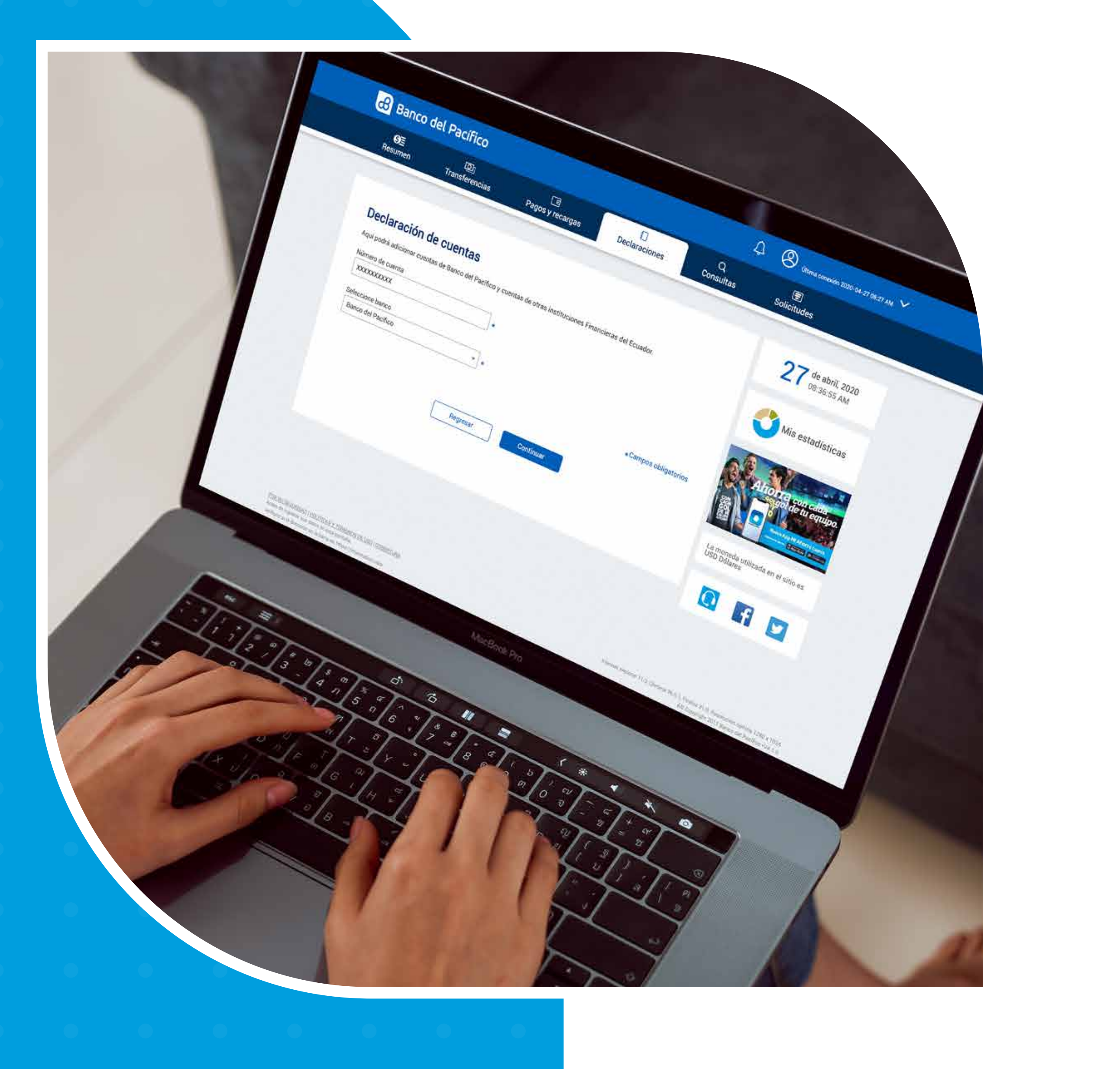

. . . . . . . . .

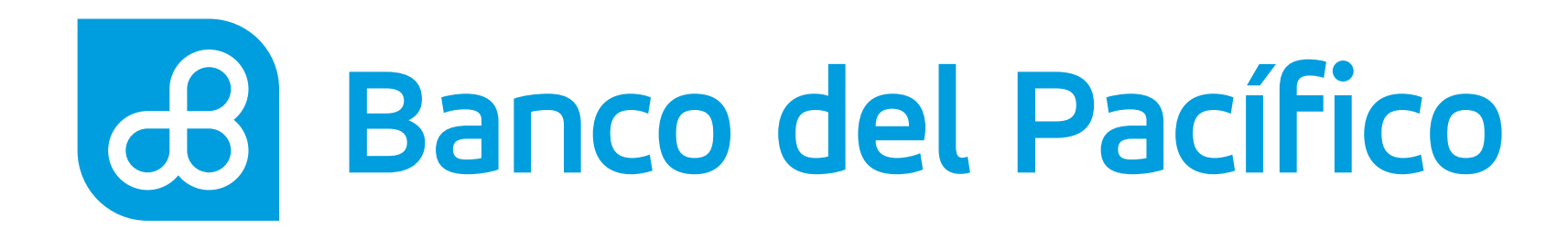

## Ingresa con tu usuario y contraseña de Banca Virtual Intermático.

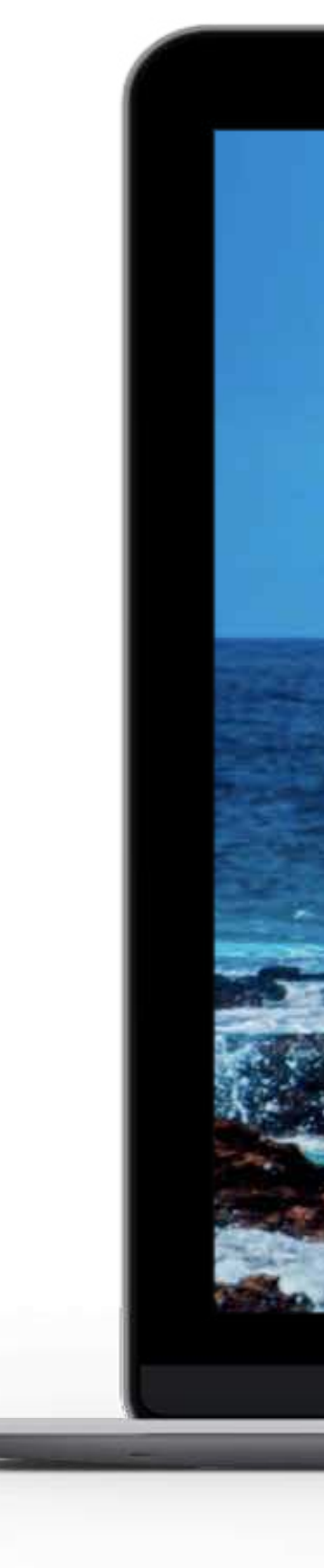

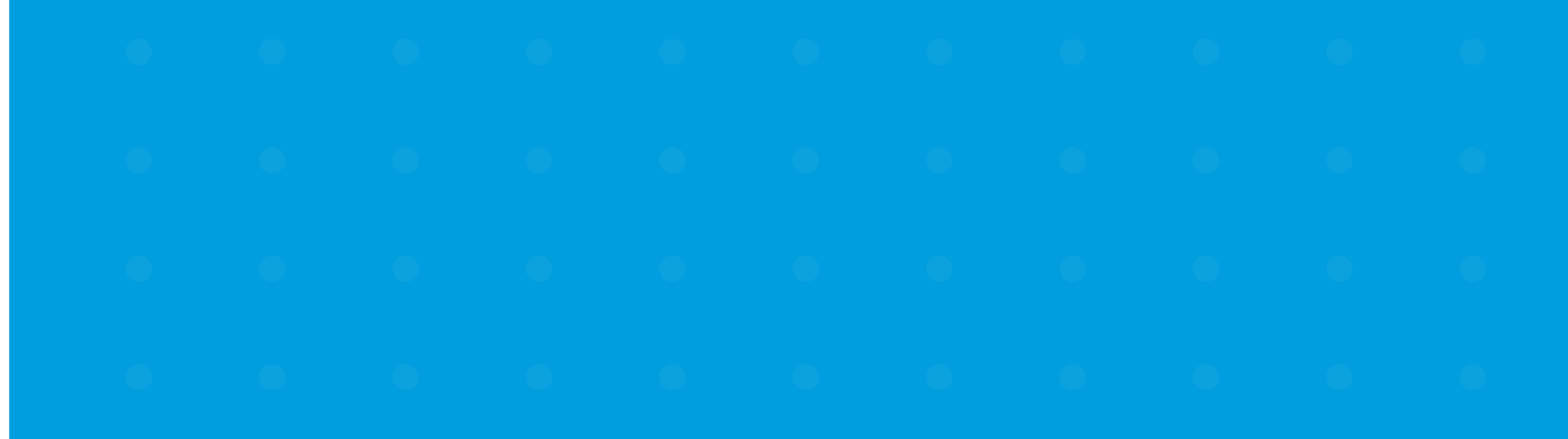

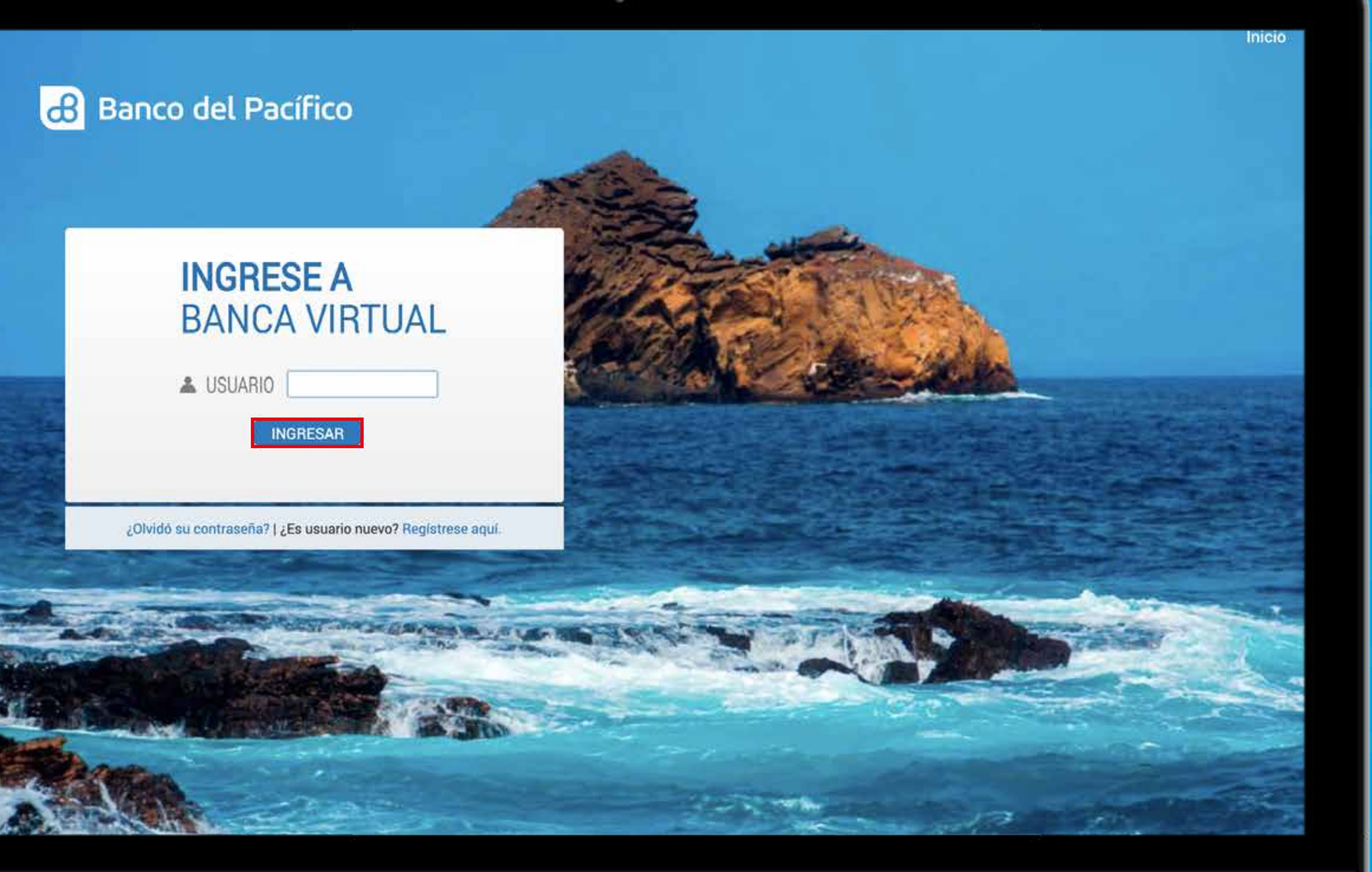

### Y

### 9

0

### U

## 0

•

## 0

•

## 0

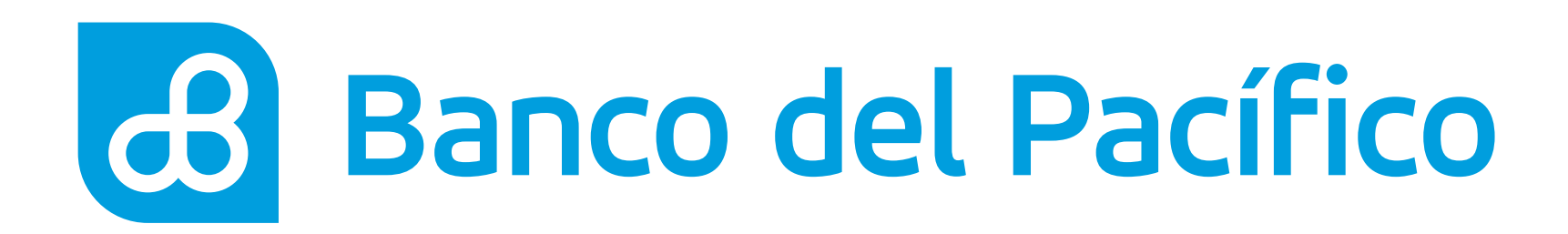

## **Escoge la opción Declaraciones** y selecciona Cuentas

Agrega cuentas pertenecientes al Banco del Pacífico y cuentas de otras Instituciones Financieras del Ecuador.

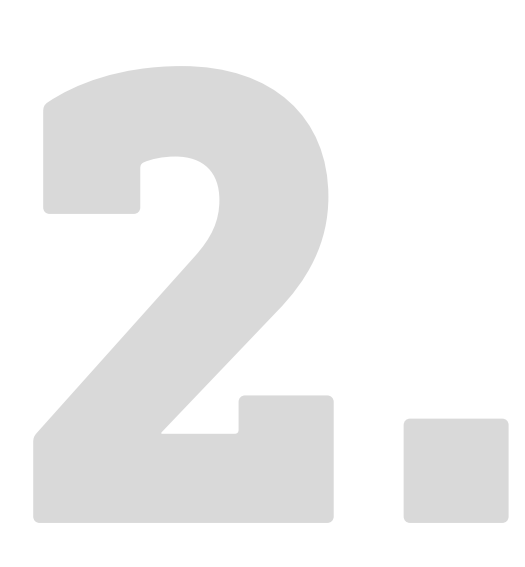

| 2000 (C          |                      |                    | _                     |                           |                    |                         |                             |                |  |
|------------------|----------------------|--------------------|-----------------------|---------------------------|--------------------|-------------------------|-----------------------------|----------------|--|
| SE<br>Resumen    | ගා<br>Transferencias | Pagos y recarga    | as Declarac           | iones                     | Q<br>Consultas     | E<br>Solicitudes        |                             |                |  |
| uentas Cuen      | tas del exterior Ta  | rjetas PacifiCard  | Tarjetas otros bancos | Servicio                  | os Orden de pag    | o móvil BIM             | C                           |                |  |
| Cuentas          |                      |                    |                       |                           | ^                  | 27                      | de abril, 20                | 20             |  |
| Cuenta de ahorr  | 05                   |                    |                       |                           |                    |                         | 08:28:16 AN                 |                |  |
| Cuenta           |                      | Disponible         | Bloqueado             | Saldo                     | Cheques pendientes |                         | Vis estadíst                | cas            |  |
| xxxxxxxxx        |                      | 403.66             | 5.84                  | 409.50                    | 0.00               |                         |                             |                |  |
| *****            |                      | 112.40             | 0.00                  | 112.40                    | 0.00               | -                       | s.                          | Sent W         |  |
|                  |                      |                    |                       |                           |                    | O AL                    | 10FTa con o<br>sougol de tu | ada<br>equipo. |  |
| Tarjetas de Créc | lito PacifiCard      |                    |                       |                           | ~                  |                         |                             |                |  |
| Tarjeta PacifiCa | rd                   |                    |                       |                           |                    |                         | 0.5                         |                |  |
|                  | Saido                | actual Saldo conte | ado Mínimo a paga     | Fecha<br>máxima d<br>pago | e Disponible       | La moneda<br>USD Dólare | utilizada en el si<br>s     | tio es         |  |
| Mastercard       |                      | 0.00 0             | .00 0.00              | 0 0001-01-                | 0.00               |                         |                             |                |  |

POR SU SEGURIDAD ( POLÍTICAS) Y TÉRMINOS DE USO I COBER

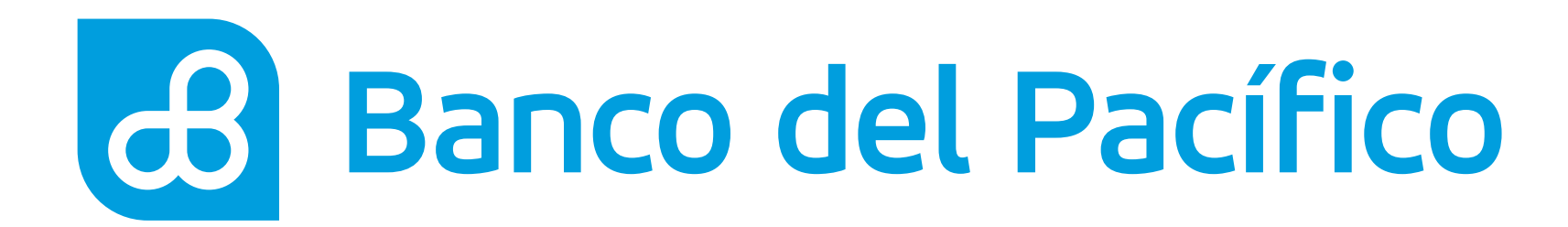

## **Presiona** "+ Declarar nueva cuenta".

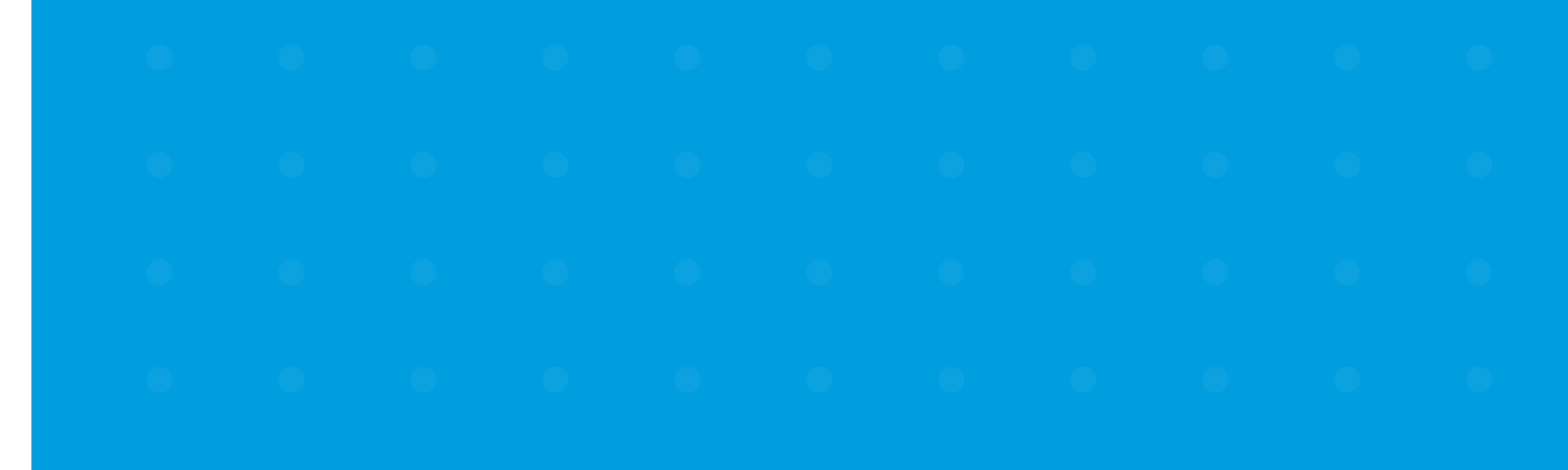

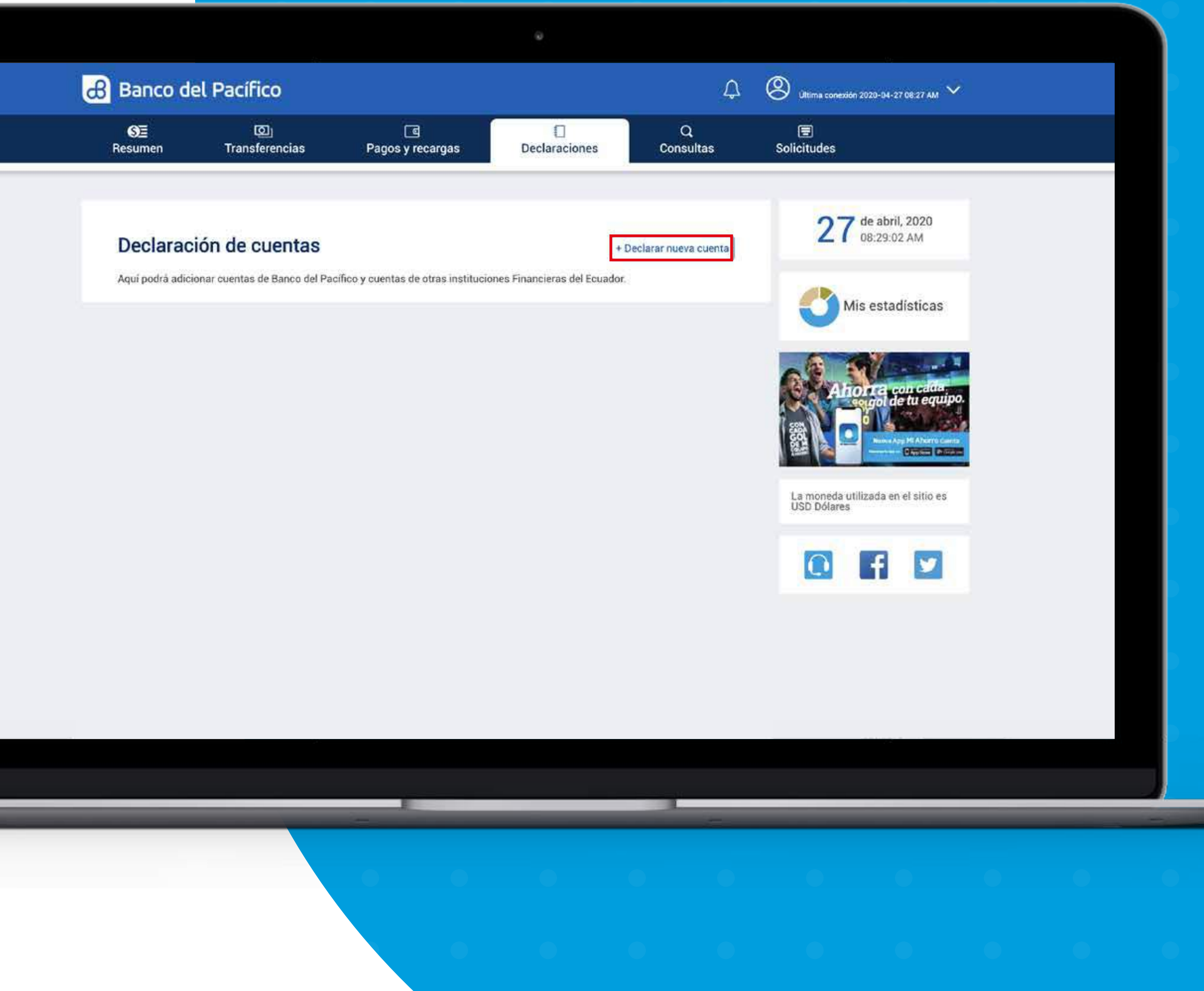

### Y

### V

## 0

## U

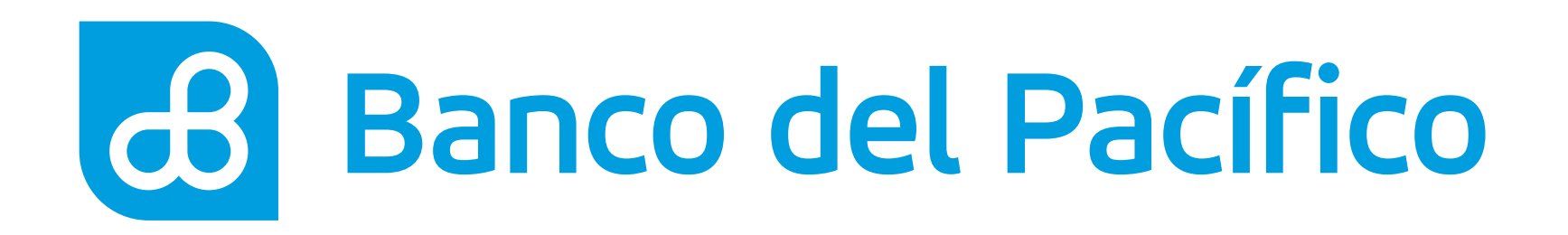

## Llena los campos requeridos con los datos del beneficiario.

- Número de cuenta
- Selecciona Banco: Banco del Pacífico u Otros Bancos

Una vez completados los campos, presiona el botón **Continuar**.

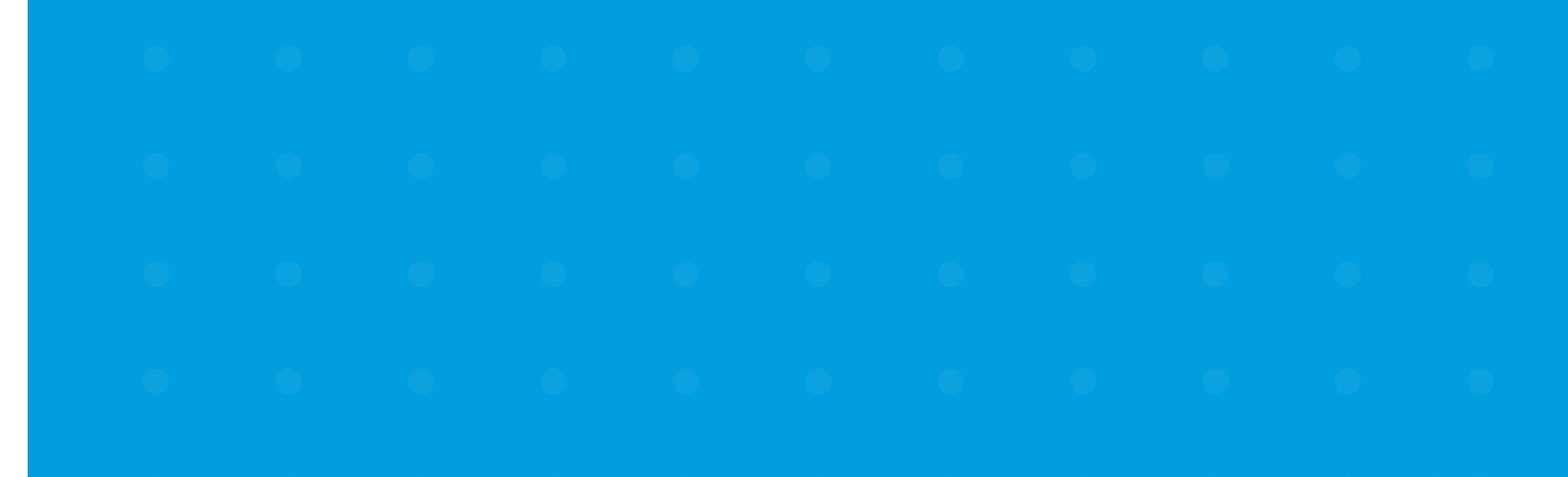

| <b>Ø</b> ≣<br>Resumen                                                                         | ලා<br>Transferencias                                                                    | _⊆<br>Pagos y recargas                                        | Declaraciones               | Q<br>Consultas        | E<br>Solicitudes                                                                                                  |  |
|-----------------------------------------------------------------------------------------------|-----------------------------------------------------------------------------------------|---------------------------------------------------------------|-----------------------------|-----------------------|----------------------------------------------------------------------------------------------------|--|
| Declarac<br>Aquí podrá adio<br>Número de cue<br>XXXXXXXXXX<br>Seleccione ban<br>Banco del Pad | ción de cuentas<br>rionar cuentas de Banco del Pa<br>nta<br>co<br>offico                | ncífico y cuentas de otras institucio<br>* * * Regresar Conti | nes Financieras del Ecuador | *Campos obligatorios  | <text><text><image/><image/></text></text>                                                                        |  |
| BOURDAD I POLITIC<br>ingresor suid datos e<br>si la dirección en la t                         | ASE Y TERMINOS DE USO I CORENTIANA<br>mota partalla<br>arta es: Nitze //intermatico som |                                                               |                             | - Johannet explored 1 | 11.0, Ctrome 36.0,1, Findow 31.0, Resolución óptimus 1280 x 1024<br>Ado Copyright 2017 Banco del Paerlico +V4.1.0 |  |

### V

## U

## V

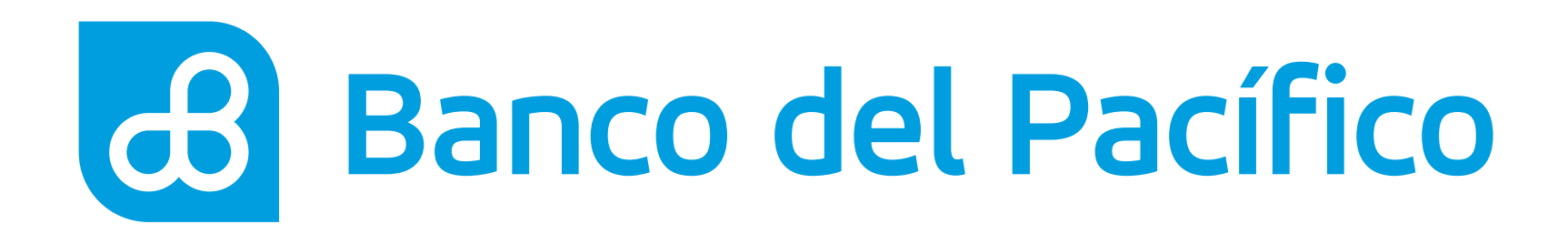

## **Cuentas Banco del Pacífico.**

En el caso que sea una cuenta de Banco del Pacífico, llena los campos requeridos con los datos de la cuenta a declarar.

Selecciona la frecuenta diaria, semanal o mensual y detalla el monto máximo a transferir.

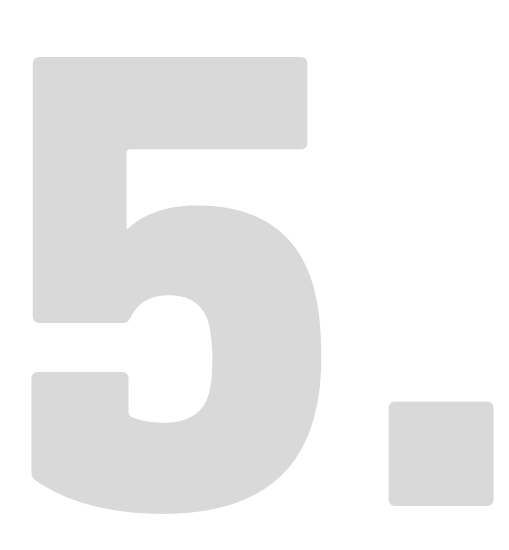

| Declaración de cuentas       27 de abril, 2020 DB:37:14 AM         Número de cuenta       XXXXXXXXX         Seleccione banco       Banco del Pacífico         Ingrese los datos de la cuenta de Banco del Pacífico       Mis estadísticas         Nombre del titular       Andrés Marquez         Descripción       Frecuencia |  |
|----------------------------------------------------------------------------------------------------|--|
| Número de cuenta       XXXXXXXX         Seleccione banco       Banco del Pacífico         Ingrese los datos de la cuenta de Banco del Pacífico       Mis estadísticas         Nombre del titular       Andrés Marquez         Descripción       Frecuencia                                                                     |  |
| Ingrese los datos de la cuenta de Banco del Pacífico<br>Nombre del titular Andrés Marquez                                                                                                    |  |
|                                                                                                    |  |
| Andrés Marquez     Mensual     *       Correo electrónico     Monto máximo a transferir     La moneda utilizada en el sitio es<br>USD Dólares                                                                                                    |  |
| amarquez@gmail.com  200.00 *Campos obligatorios                                                                                                    |  |
| Regresar Siguiente                                                                                                    |  |
| zouridaŭ i P <u>OLÍTICAS Y TÉRMINOS DE IZO I COBERTUIJA</u><br>rigresar sus datou en esta partalla.<br>al la dirección en la barra es: https://internatico.com<br>Alli Copyright 2017. Banco del Pacífico +V4.1.0                                                                                                    |  |

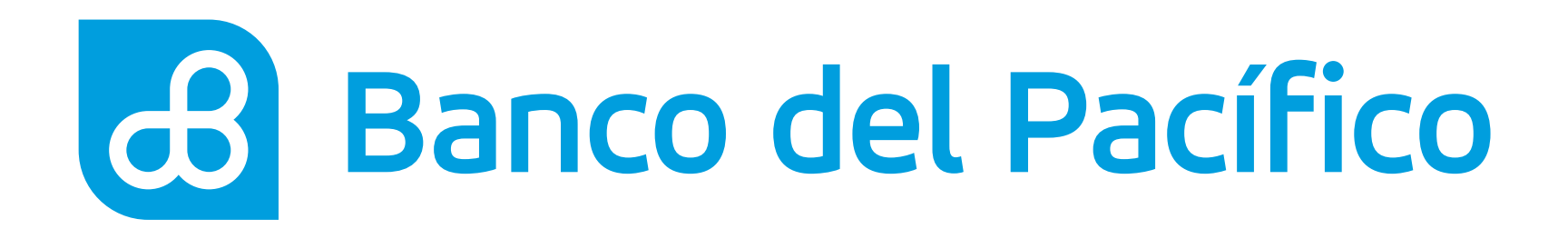

## **Otro Banco Local.**

En el caso que sea una cuenta de Otro Banco, llena los campos requeridos.

- Datos de la cuenta a declarar
- Frecuencia: diaria, semanal o mensual
- Monto máximo a transferir

| SE                | Ø                            | 3          |                 | 0              | Q         |                                                                                                    |
|-------------------|------------------------------|------------|-----------------|----------------|-----------|----------------------------------------------------------------------------------------------------|
| Resumen           | Transferencias               | Pagos y re | ecargas         | Declaraciones  | Consultas | Solicitudes                                                                                                    |
|                   |                              |            |                 |                |           |                                                                                                    |
|                   |                              |            |                 |                |           | 27 de abril, 2020                                                                                                    |
| Declarac          | ión de cuentas               |            |                 |                |           | <b>C</b> 1 05.15.08 AW                                                                                                    |
|                   | Número d                     | le cuenta  | x               | XXXXXXXXX      |           |                                                                                                    |
|                   | Seleccion                    | e banco    | Otro            | os Bancos      |           | Mis estadísticas                                                                                                    |
| Increase los      | latas da la suente de etre h |            |                 |                |           |                                                                                                    |
| ingrese los o     | latos de la cuenta de otro b | anco local |                 |                |           |                                                                                                    |
| Tipo de persona   |                              | * .        |                 |                |           | Ahora con edda                                                                                                    |
| (instant)         |                              |            |                 |                |           |                                                                                                    |
| Nombres           |                              |            | Apellidos       |                | 1         | Biggi Angel Carlos Carlos Carl |
| Andrés            |                              | +          | Marquez         |                | *         |                                                                                                    |
| Tipo de identific | ación                        |            | Número de ide   | entificación   |           | La moneda utilizada en el sifio es<br>USD Dólares                                                                                                    |
| Cédula            |                              | * *        | XXXXXXXXX       | x              | *         |                                                                                                    |
| Dirección         |                              |            | Ciudad          |                |           |                                                                                                    |
| Via a la costa    |                              | *          | Guayaquil       |                | * *       |                                                                                                    |
| Teláfono          |                              |            | Course electric | alas           |           |                                                                                                    |
| xxxxxxxxxx        |                              | *          | Ingress con     | no electrónica |           |                                                                                                    |
|                   |                              | 1.4        |                 |                |           |                                                                                                    |
| Actividad econó   | mica                         |            | Relación        |                |           |                                                                                                    |
| Artes, Entreter   | imiento Y Recreación         | * *        | Comercial       |                | Y #       |                                                                                                    |

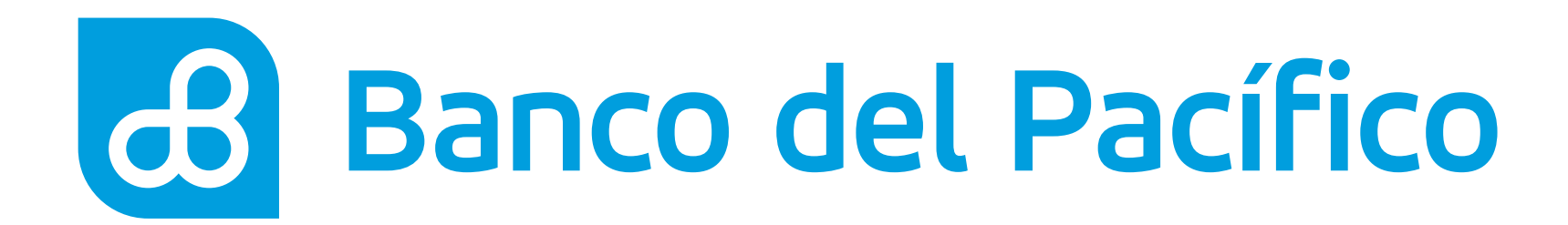

## Acepta los Términos y Condiciones.

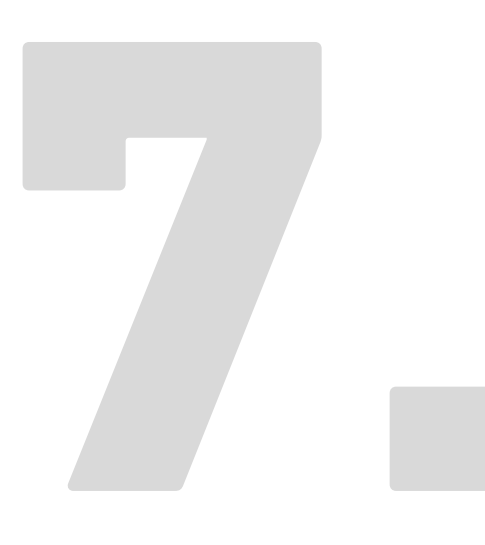

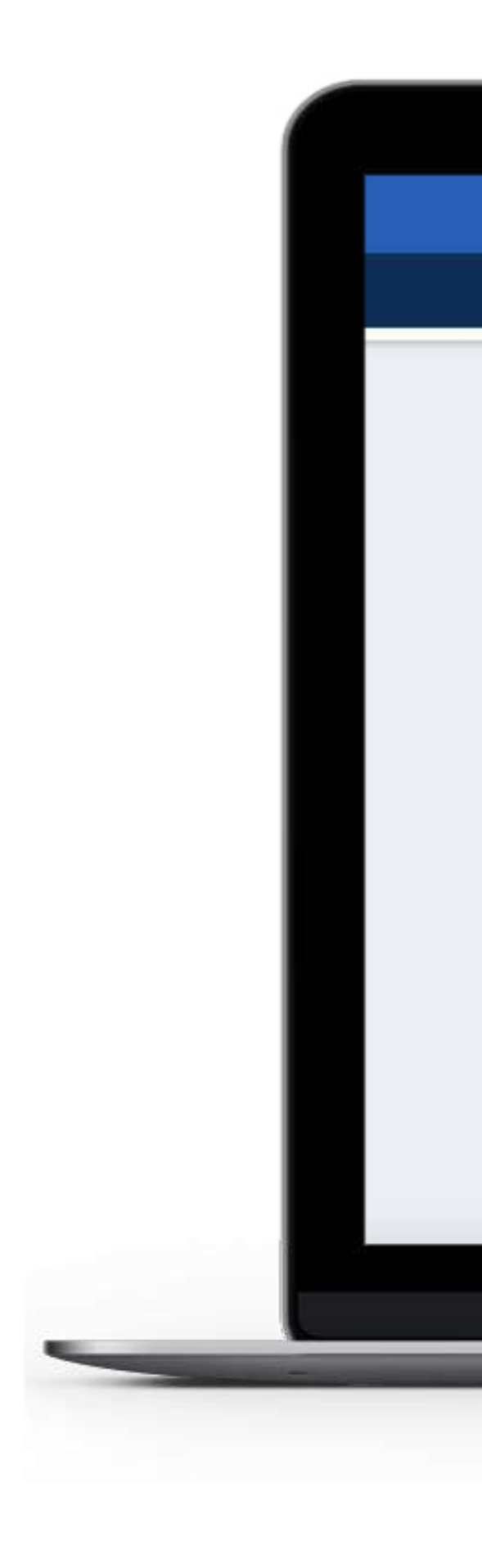

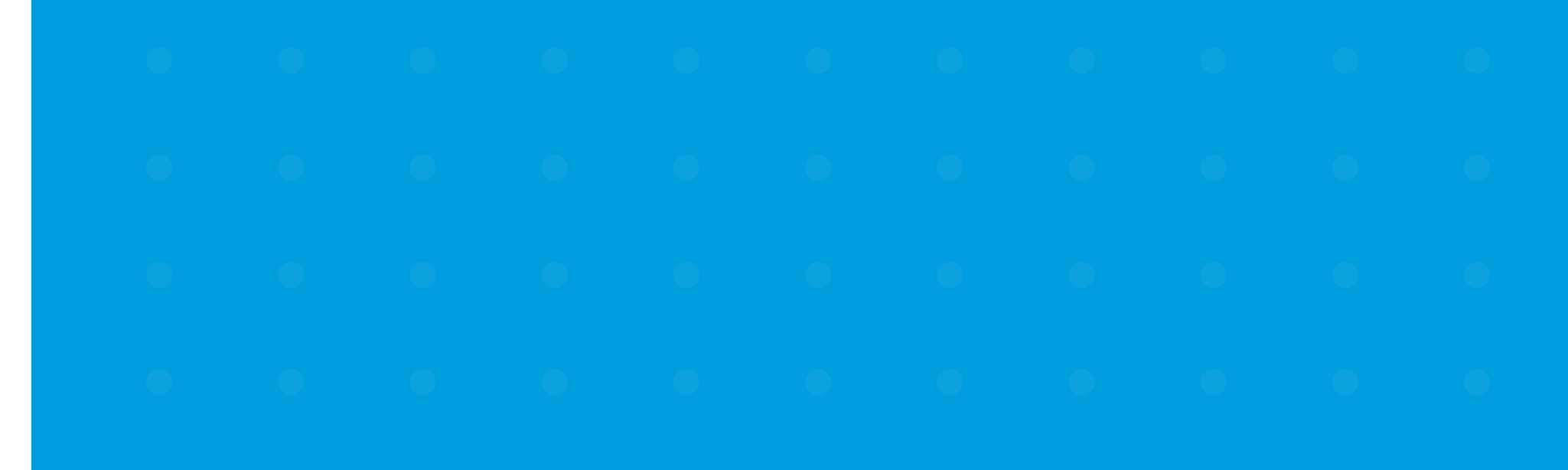

| Assessed to the second second s | (Q)<br>Transferencias                                                                                                    | Pagos y r                                                                                                    | ]<br>ecargas                                                                                                    | Declaraciones                                                                                                    | Q<br>Consultas                                                                                                    |  |
|----------------------------------------------------------------------------------------------------|----------------------------------------------------------------------------------------------------|----------------------------------------------------------------------------------------------------|----------------------------------------------------------------------------------------------------|----------------------------------------------------------------------------------------------------|----------------------------------------------------------------------------------------------------|--|
| Artes, Entreter                                                                                                    | nimiento Y Recreación                                                                                                    | •]•                                                                                                    | Comercial                                                                                                    |                                                                                                    | • •                                                                                                    |  |
| Tipo de cuenta                                                                                                    |                                                                                                    |                                                                                                    |                                                                                                    |                                                                                                    |                                                                                                    |  |
| Ahorros                                                                                                    |                                                                                                    | * *                                                                                                    |                                                                                                    |                                                                                                    |                                                                                                    |  |
| Banco beneficia                                                                                                    | rio                                                                                                    |                                                                                                    | Descrioción                                                                                                    |                                                                                                    |                                                                                                    |  |
| Banco Bolivar                                                                                                    | iano                                                                                                    | · .                                                                                                    | Andrés Marque                                                                                                    | ¢                                                                                                    |                                                                                                    |  |
| Frequencia                                                                                                    |                                                                                                    |                                                                                                    | Monto máximo a                                                                                                    | transferir                                                                                                    |                                                                                                    |  |
| Mensual                                                                                                    |                                                                                                    |                                                                                                    | 100.00                                                                                                    | (General)                                                                                                    | *                                                                                                    |  |
| Términos y                                                                                                    | Condiciones                                                                                                    |                                                                                                    |                                                                                                    |                                                                                                    | *Campos obligatorios                                                                                                    |  |
| Términos y<br>Declaro que la<br>inclusive frente<br>documentación<br>realizar los ana<br>determinar la e<br>autorizado, ren<br>Pacífico S A y o                                                                                                    | Condiciones<br>información proporcionada en<br>a terceros, si esta declaración<br>veraz que justifique ésta u o<br>lisis y verificaciones que con<br>distencia de operaciones o trar<br>uncio a instaurar por este mo<br>e sus Representantes Legales.  | i este documento<br>in fuese falsa o e<br>tras transaccione<br>isideren necesaria<br>nsacciones injusti<br>ntivo cualquier tip<br>Funcionarios y E           | es verdadera y co<br>rrónea. Me compre<br>es, cuando sean re<br>as, e informar a la<br>ficadas en relación<br>to de acción civil,<br>moleados         | rrecta. Eximo al Banco d<br>ometo a proporcionar al l<br>queridas. Autorizo al Bar<br>s autoridades competent<br>a mi actividad económic<br>penal o administrativa el                        | *Campos obligatorios<br>e toda responsabilidad,<br>Banco la información y<br>nco del Pacífico S.A., a<br>tes en caso de llegar a<br>ta. En virtud de lo antes<br>n contra del Banco del                           |  |
| Términos y<br>Declaro que la<br>inclusive frente<br>documentación<br>realizar los ana<br>determinar la e<br>autorizado, ren<br>Pacífico S.A. y c                                                                                                    | Condiciones<br>información proporcionada en<br>a terceros, si esta declaració<br>veraz que justifique ésta u o<br>ilisis y verificaciones que con<br>ristencia de operaciones o trar<br>uncio a instaurar por este mo<br>le sus Representantes Legales, | este documento<br>in fuese falsa o e<br>tras transaccione<br>isideren necesaria<br>nsacciones injusti<br>otivo cualquier tir<br>Funcionarios y E<br>Regresar | es verdadera y co<br>rrónea. Me compres, cuando sean re<br>as, e informar a la<br>ficadas en relación<br>ro de acción civil,<br>mpleados.<br>Siguient | rrecta. Eximo al Banco d<br>ometo a proporcionar al I<br>queridas. Autorizo al Bar<br>s autoridades competent<br>a mi actividad económic<br>penal o administrativa el<br>Marte Aceptación el | *Campos obligatorios<br>e toda responsabilidad,<br>Banco la información y<br>nco del Pacífico S.A., a<br>tes en caso de llegar a<br>ca. En virtud de lo antes<br>n contra del Banco del<br>lectrónica del cliente |  |

### U

### $\mathbf{\nabla}$

•

## 0

•

## 0

## $\mathbf{\nabla}$

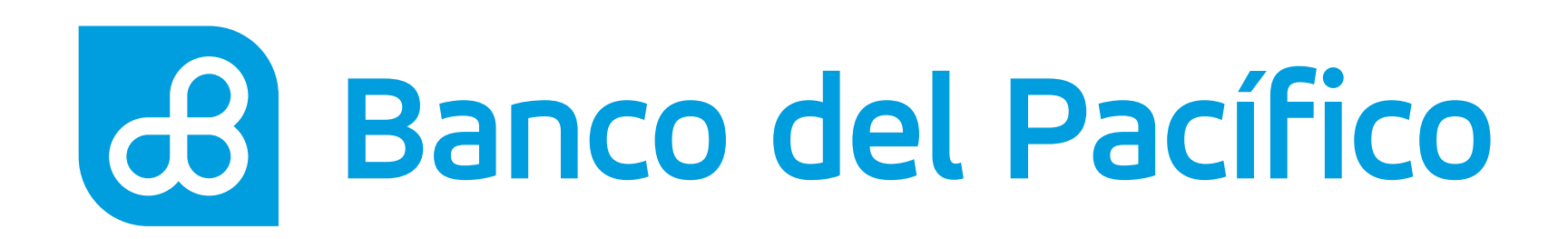

## Ingresa la Clave transaccional.

Al presionar el botón **Solicitar clave** llegará la clave según la configuración de la cuenta.

- Correo electrónico
- PacificID
- SMS/Correo electrónico

Recuerda que con la App PacificID puedes generar claves transaccionales de manera fácil desde tu celular. Descárgala en:

Consíguelo en el Disponible en Google Play

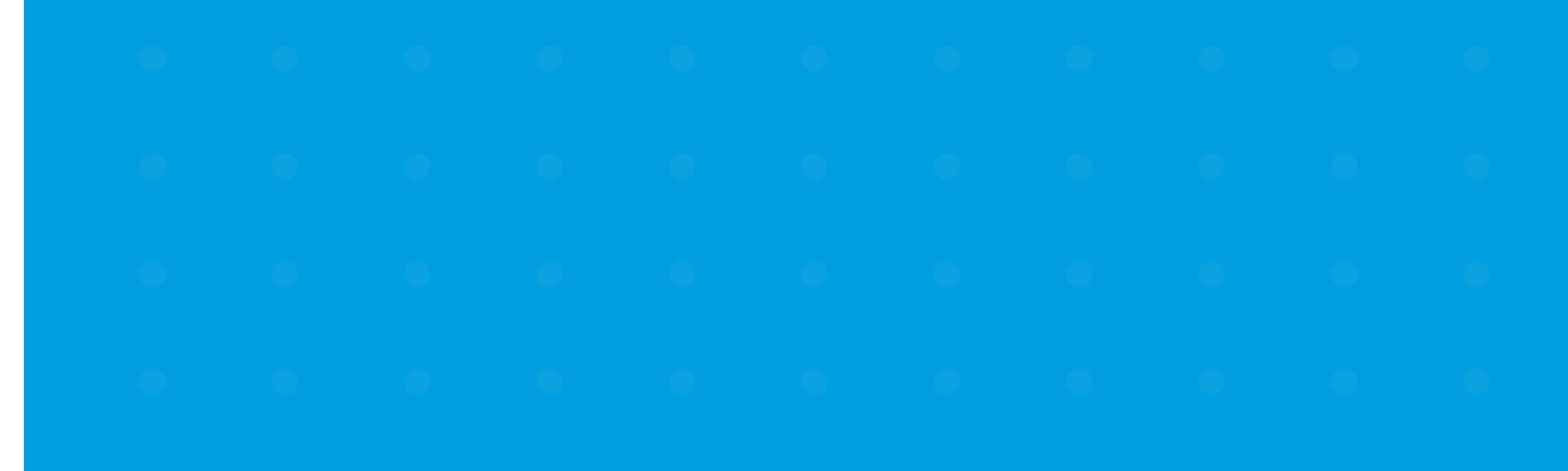

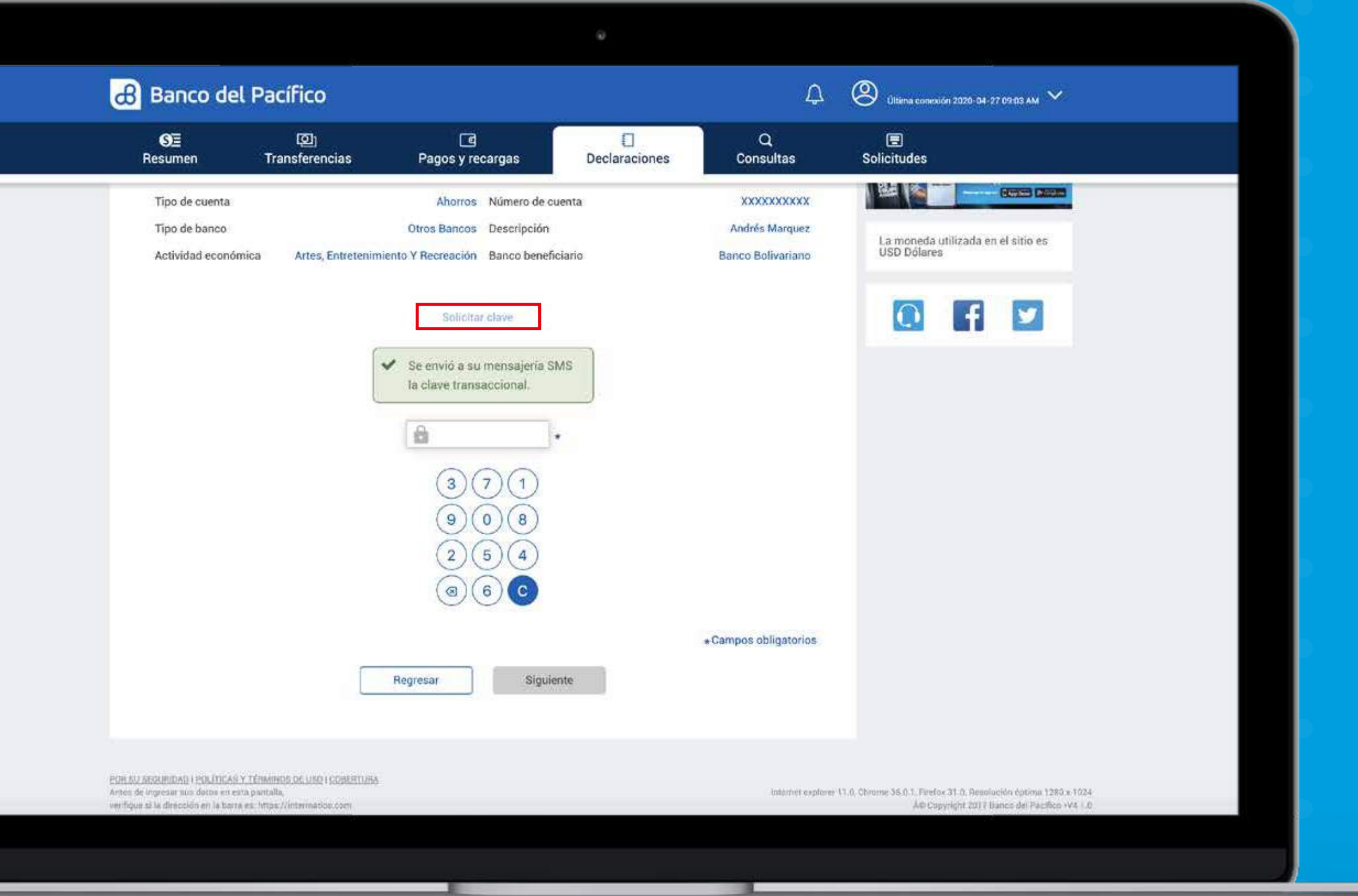

0

•

•

## 0

## U

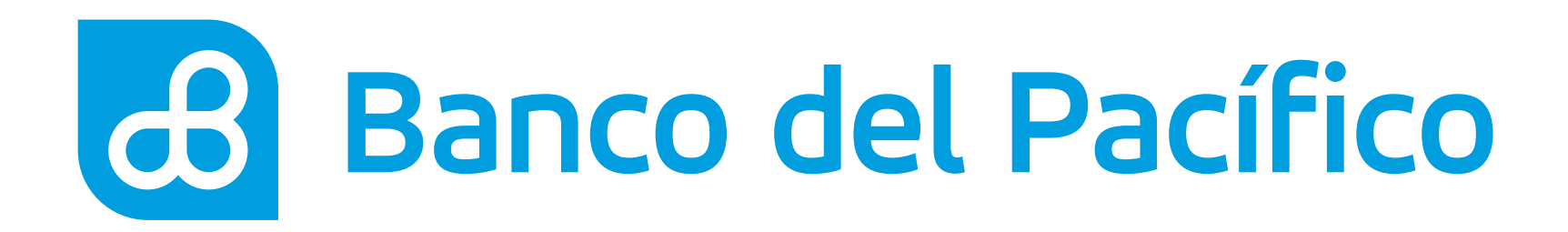

## ¡Listo! La cuenta ha sido declarada con éxito.

Para revisar las cuentas declaradas, ingresa a la pestaña Declaraciones y selecciona Cuentas. Para eliminar una cuenta declarada, presiona el ícono Bote de basura y después confirma la eliminación.

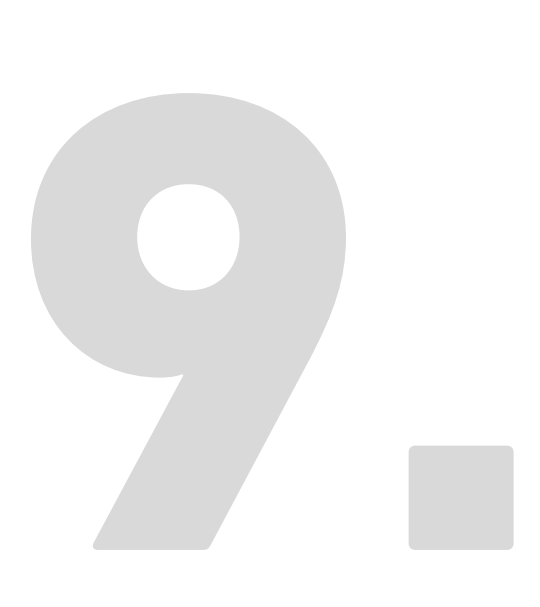

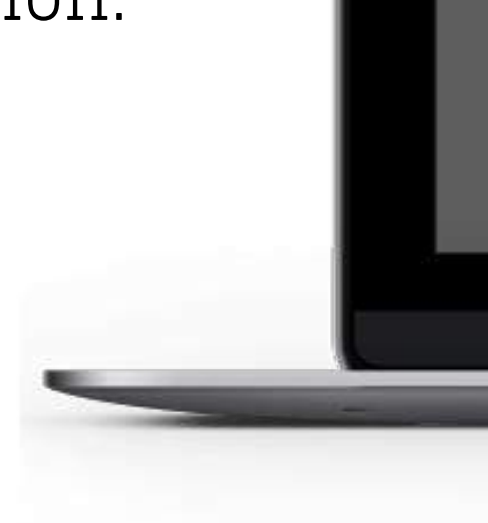

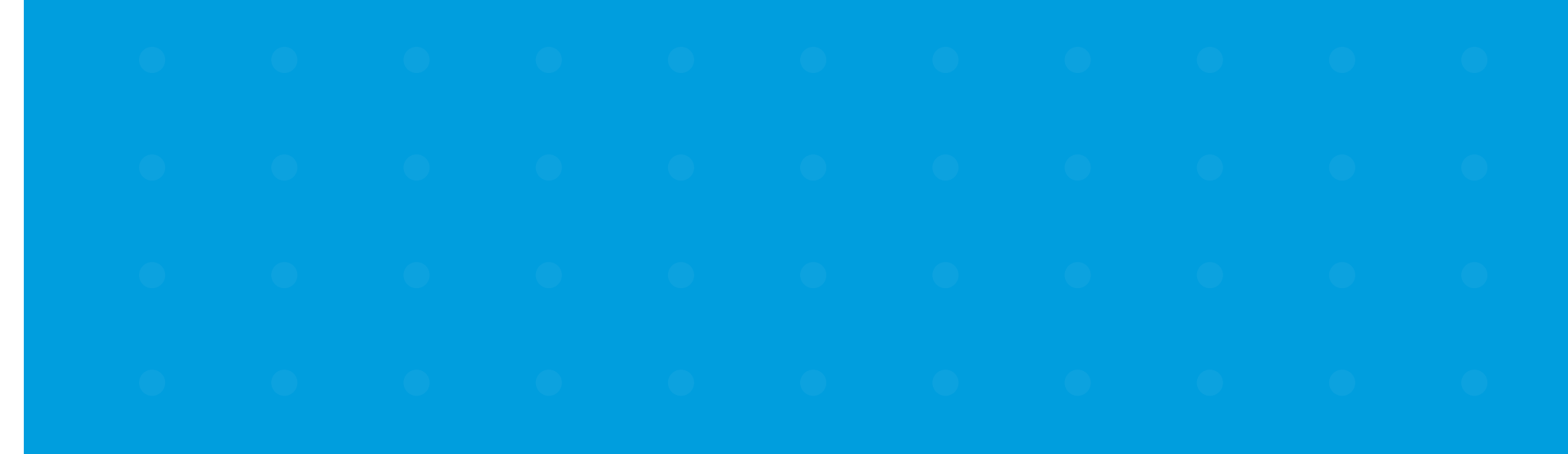

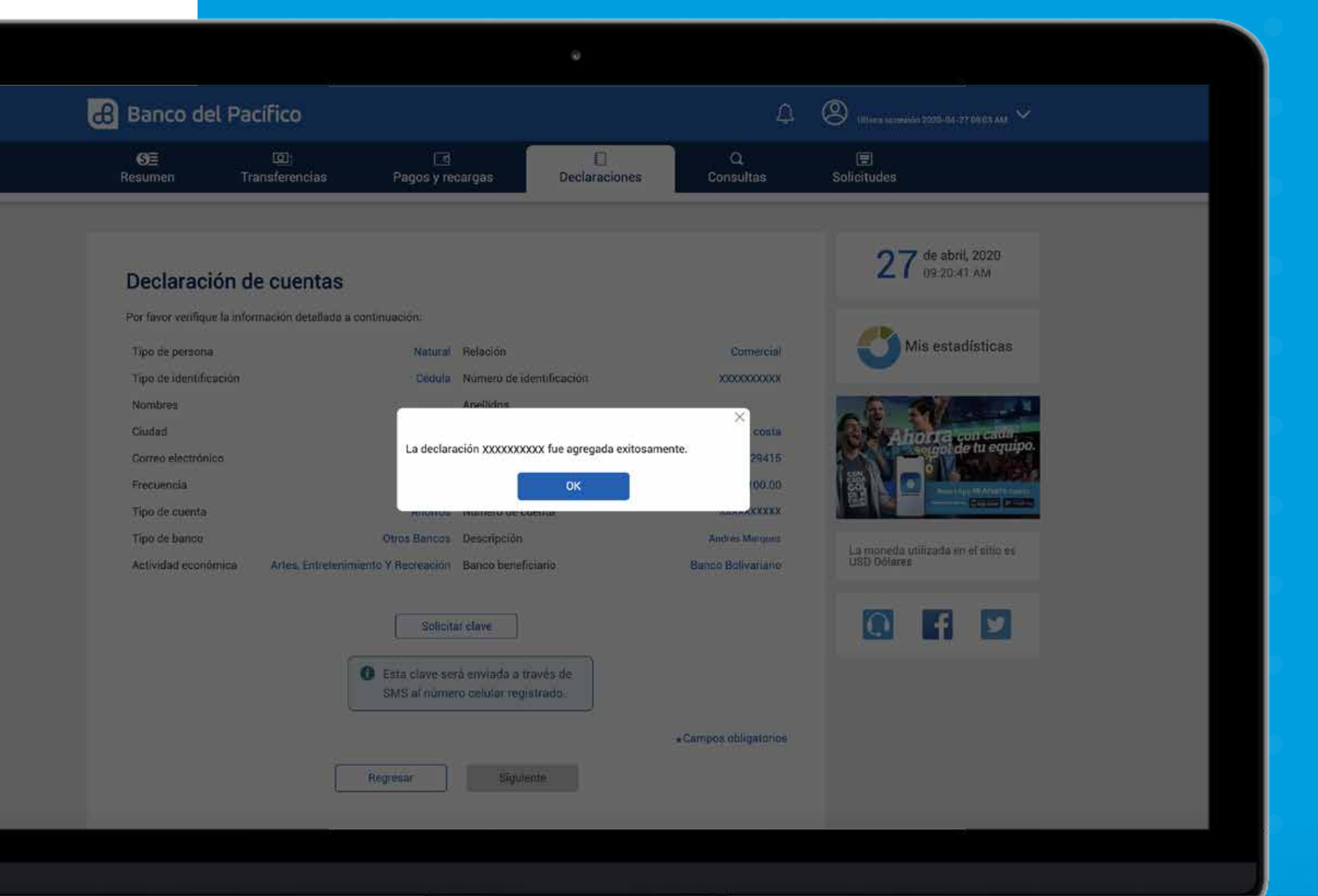

# Banco del Pacífico